# Web Entry for the Employee

Web Entry website: https://loriknapp.carvinsoftware.com/

### How to Login

- 1. Click Sign In on the black header bar
- 2. Click drop down next to "Type" and choose Employee
- 3. <u>Enter Account</u> # LKiChoice will give or has given this number to you via email to start Web Entry.
- 4. <u>Enter Password</u> LKiChoice will give or has given this password to you via email when account # is sent.
- 5. Click Submit

#### How to Add hours

- 1. Click Timesheet at top of page
- 2. Choose Add Hours

## For Hourly or Per Diem Code:

- a. Choose Consumer use drop down arrow to choose consumer.
- b. Choose Code use drop down arrow to choose type of work you are performing
- c. Choose Date
- d. Enter Time IN highlight the 12:00 AM and type in the time or move the cursor to each of the <u>12</u> and <u>00</u> and <u>AM</u> and change the time by clicking the up and down arrows on the far right
- e. Enter Time OUT highlight the 12:00 AM and type in the time or move the cursor to each of the <u>12</u> and <u>00</u> and <u>AM</u> and change the time by clicking the up and down arrows on the far right
- f. When working until midnight enter 11:59pm
- g. Enter a comment if you choose
- h. Click Save or Click Save/Add New if you have more days/times to enter for another day

#### For a Mileage Code:

- a. Choose Date
- b. Enter Starting Mileage
- c. Enter Ending Mileage
- d. Enter a comment please write what the trip was for
- e. Click Save or Click Save/Add New if you have more mileage to enter for another day

#### View Hours Entered

- 1. Click timesheets then View Hours
- 2. Click the number on the left side under Edit if you would need to edit hours or mileage

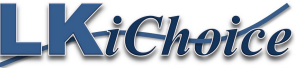

Page 1 of 2 Created on: 02/04/2017 Revision: 05/09/2022 106 S. Beaumont Rd. Prairie du Chien WI 53821 Fax: 844-634-7225 Phone: 608-326-0434

#### How to Change the Password

- 1. Choose the "My Account" tab
- 2. Click Profile
- 3. Scroll to the bottom of the page
- 4. Delete the old password (if showing)
- 5. Enter a new unique password Re-enter the new password
- 6. Click Submit
- 7. In red writing at the bottom of the page it will state "Your account information was updated"

#### How to View Reports

- 1. Choose the "My Account" tab
- 2. Click Reports
  - a. Choose from reports of:
    - i. Employee Timesheet
    - ii. Payroll Detail
    - iii. Pending Payroll
- 3. Click Create

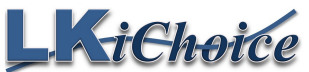

106 S. Beaumont Rd. Prairie du Chien WI 53821 Fax: 844-634-7225 Phone: 608-326-0434